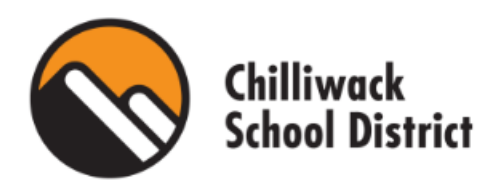

## eBASE

## Professional Development Registration Software

- 1. Go to https://sd33.ebasefm.com/auth/login?return\_uri=Lw%3D%3D
- 2. Click Login with Board Credentials:

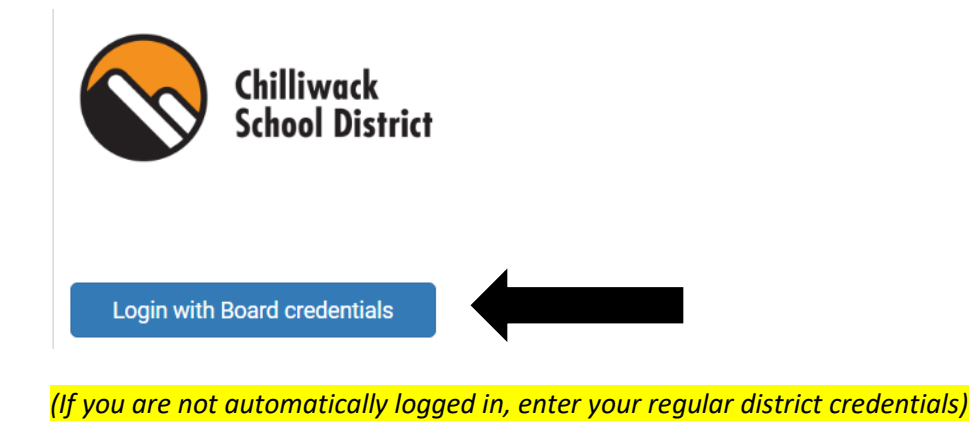

3. Hover over the book icon on the left and click *Programs* when the menu appears:

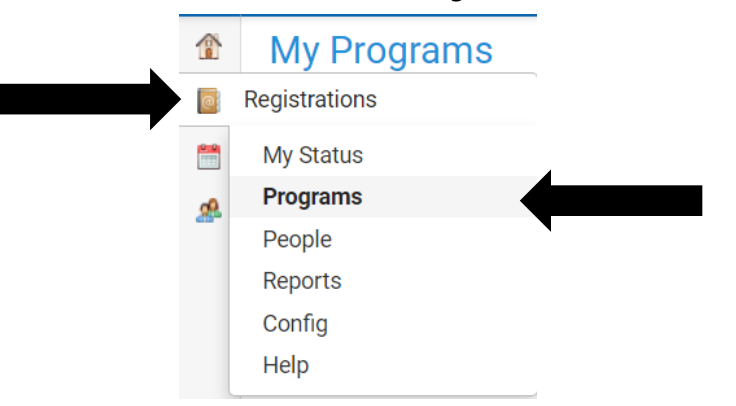

Or click on the *Custom Links* on the home screen. These will take you to the same place:

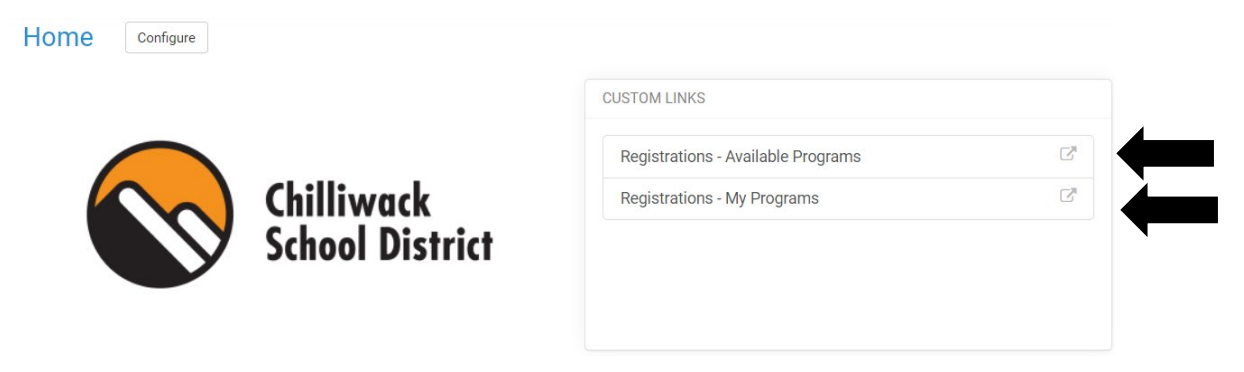

4. All available professional development opportunities will be listed here under the *Available* tab: Available

| ilters                      |         |   |       |          |    |   |    |   |    |
|-----------------------------|---------|---|-------|----------|----|---|----|---|----|
| Professional<br>Development | - All - | v | Start | - Date - | 12 | Y | 00 | ~ | AM |
| Category2                   | - All - | v | End   | - Date - | 12 | ~ | 00 | ~ | AM |

The *My Programs* tab will list your upcoming sessions that you have registered for:

| My Programs        |            |    |       |  |  |  |  |  |  |  |  |
|--------------------|------------|----|-------|--|--|--|--|--|--|--|--|
| Available          | My Program | ns | Files |  |  |  |  |  |  |  |  |
| Active Enrollments |            |    |       |  |  |  |  |  |  |  |  |
| Active Enr         | ollments   |    |       |  |  |  |  |  |  |  |  |

- 5. To register, click on the session you would like to attend under the *Available* tab (this will take you to the session details: date, start time, end time, and session description).
- 6. Click *Register* in the top right corner.
- 7. Fill in registration questions (if applicable) and then click *Register*.
  - You will receive a confirmation email from <u>no-reply@ebasefm.com</u> stating your registration has been approved.

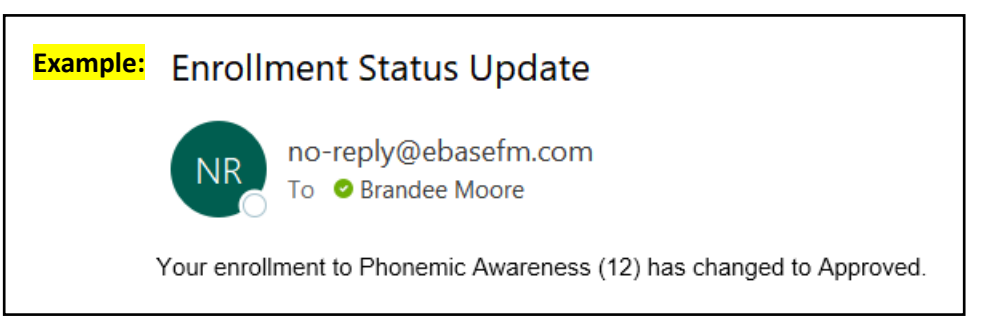

8. To unregister from a session, click on the *My Programs* tab, click on the session you want to unregister from, click on *Unregister* in the top right corner and follow the prompts.